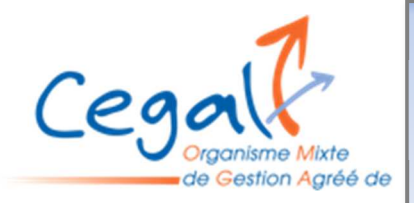

## Fiche pratique : Accéder aux statistiques BIC depuis le site

1 – Se connecter à <u>www.cegal.info</u>

2 - Cliquer sur « Accès intranet » dans le bandeau à gauche de l'écran sur fond bleu juste sous le logo CEGAL

3 - Entrer l'identifiant et le mot de passe

4 - Descendre dans le bandeau bleu et cliquer sur « statistiques » puis sur « statistiques BIC ». Il s'ouvre la fenêtre jointe :

| III Décenvision<br>Etilité le profit                       |                                                                                                    |
|------------------------------------------------------------|----------------------------------------------------------------------------------------------------|
| Accuel                                                     | Statistiques Nationales                                                                                                    |
| Actualités                                                 | Pour pouvoir accéder aux statistiques BIC, merci de contacter le CEGAL pour cosnaître les modalités d'accés.                                                                                                    |
| Le CEGAL, c'est<br>> Une structure<br>> Des adhérents      | En annum Technick war avoid nem of federa un de setta por ferter la velezión de la antenera de una retenidad. En assayet tem une museix federa<br>for las manyas del sues en las transmismos estantes à instrujente las setta EM anagonism. Cana activa e pres retenidad esta esta esta esta<br>autores menos<br>El vena esta esta política ( derrape 1 es per p) est estantes la intégre una transport meno Esperantes Rec. Tomo Technic Depar<br>contenidad esta esta esta esta esta esta esta esta                                                                                                    |
| > Des missions<br>> Une équipe<br>> Un réglement intérieur | Course Air to produce to dis section: Course AMP Code. V secToolse MACE COde. V                                                                                                    |
| Formation                                                  | na                                                                                                    |
| Observatoires                                              | State State |
| > Résultats                                                |                                                                                                    |
| > Envoyez vos chilfres                                     |                                                                                                    |
| Regards sur la TPE                                         |                                                                                                    |
| Cession de fonds de<br>commerce et artisanal               |                                                                                                    |

5 - Indiquer le code NAF ou la profession et à cliquer sur « Voir les statistiques » La fenêtre apparait afin que vous puissiez sélectionner l'année

| 2. Choix des années à consulter                                                     |
|-------------------------------------------------------------------------------------|
| Liste des années disponibles :<br>2022 2021 2020 2019 2018 2017 2018 2017 2018 2015 |
| pir les statistiques                                                                |

## 6- Laisser les critères sélectionnés par défaut

| 3. Choix des critères et ra             |
|-----------------------------------------|
| Type de statistique :                   |
| Annuelle N                              |
| Domaine statistique :<br>Z Exploitation |
| Découpage statistique :                 |

7 - Cliquer sur « voir statistiques » et votre recherche aura aboutie..

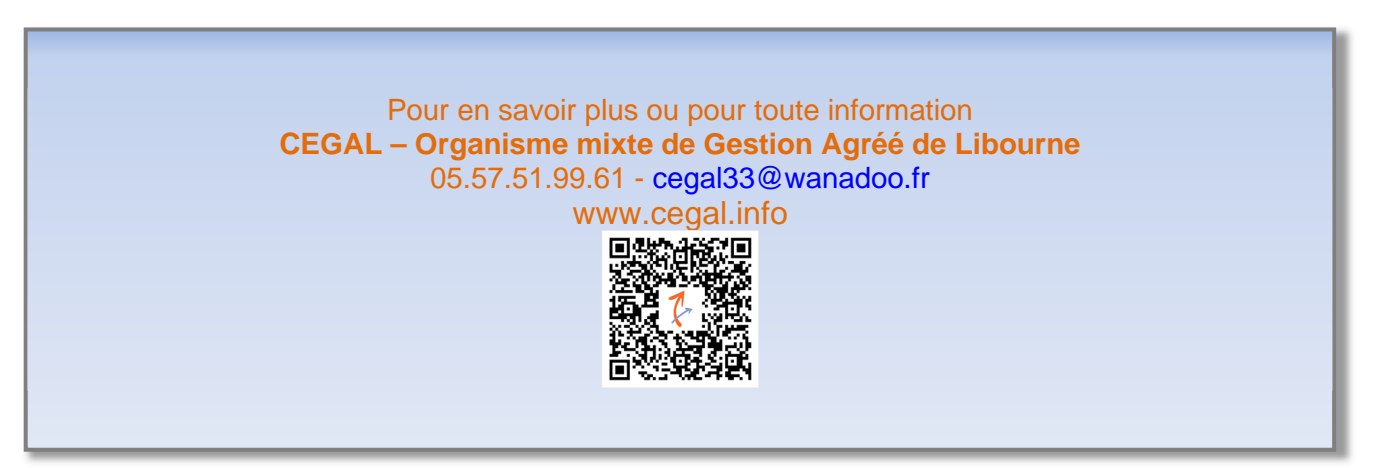